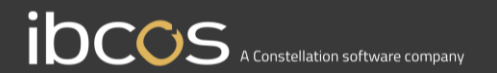

## **Gold Parts Marketplace**

### Seller's User Guide

Version 1.0 Date – October 2022

## Contents

| N | arketplace Transaction Process       | 3        |
|---|--------------------------------------|----------|
|   | Viewing Marketplace Sales            | 5        |
|   | Sales Statuses                       | 6        |
|   | Accepting & Rejecting Sales Requests | 6        |
|   | Generating an Advice Note            | 7        |
|   |                                      | <i>1</i> |
|   |                                      | 00<br>م  |
|   |                                      | 0        |

### **Marketplace Transaction Process**

A marketplace transaction begins with a buyer sending a request for parts from the marketplace. A request is sent either from within a Gold advice note or workshop job; or from the Gold Portal Order Parts page which facilitates bulk purchase orders and the processing of Gold suggested stock orders through the marketplace.

This transaction then shows on the buyer's Gold Portal Purchase page, where its progress can be tracked, or it can be cancelled.

The seller then receives this request to their Sales page. From here they either need to accept or reject the request for parts.

If they accept, the buyer can then automatically generate a purchase order with a button on their Gold Portal Purchases Page.

Finally, with a PO number generated, the seller can automatically generate an advice note from their Gold Portal Sales page.

Goods and invoice can then be dispatched and received with existing Gold processes.

Emails to both the buyer and seller, using the email address provided under the depot information section of their marketplace profile pages, will be sent to both parties at each stage of the process.

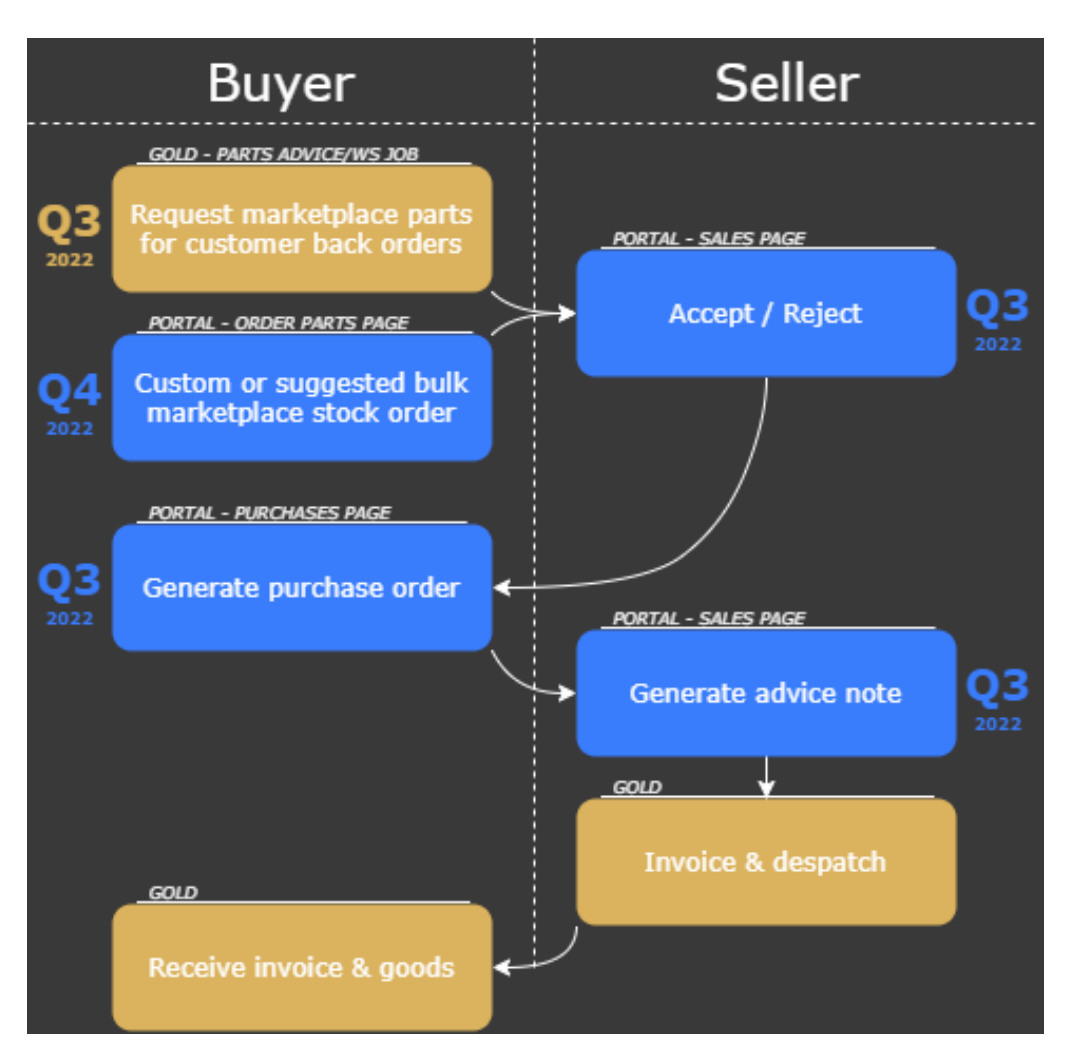

# Section 1

### Receiving and Responding to Marketplace Requests

#### Viewing Marketplace Sales

The Sales page on your Gold portal shows all parts orders you have from buyers through the marketplace. Use the filters to determine which of your marketplace Sales show on the screen. To view a recently received order, change the status view to 'All Statuses', 'Action Required' or 'Ready to Accept/Reject'.

| C  | Marketplace                                                       | Filters  |                     | :       | Sales                                   |                                                                                         | 🗯 Refre                                                          | sh |
|----|-------------------------------------------------------------------|----------|---------------------|---------|-----------------------------------------|-----------------------------------------------------------------------------------------|------------------------------------------------------------------|----|
| ېر | 📜 Order Parts                                                     | Status:  | - Action Required - | \$      |                                         |                                                                                         |                                                                  | -  |
| ⇔  | 🕞 Sales                                                           | Buyer:   | - All Buyers -      | \$      | 1 X JD-01154974-M1<br>NEGATIVE TERMINAL |                                                                                         |                                                                  | J. |
|    | Purchases                                                         | Depot:   | - All Depots -      | \$      | Buyer: - Not Yet Visible-               | Selling depot: ShNm_2                                                                   | Status: Ready to Accept/Reject                                   |    |
|    | <ul> <li>Listings Manager</li> <li>Marketplace Profile</li> </ul> | From:    | 14/07/2022          | i       | Billing Address: N/A                    | Date Requested: 14/10/2022<br>Unit Price: 1.36<br>Marketplace Total: 1.36<br>Ordered: 1 | Actioned: 14/10/2022<br>Marketplace 1#: 7a974a<br>Advice Note #: |    |
|    | 🔀 Prefix Mappings                                                 | To:      | 14/10/2022          | <b></b> |                                         | ordered. T                                                                              | Accept Reject                                                    |    |
|    |                                                                   | Sort By: | Newest Order First  | \$      |                                         |                                                                                         |                                                                  |    |

- > View information about your sale, including:
  - Seller name and address (visible after you have accepted)
  - Selling depot (your depot which received the order)
  - Date requested (date the order was placed)
  - Unit and total prices for the order
  - Quantity sold
  - Status (see details overleaf)
  - Date of last action
  - Marketplace reference number
  - Advice note number & customer account (displays after you have generated an advice note)

#### **Sales Statuses**

The different statuses for your marketplace sales are as follows:

| Status                             | Description                                                                                                    | Action Required                                                     |
|------------------------------------|----------------------------------------------------------------------------------------------------|---------------------------------------------------------------------|
| 1. Ready to<br>Accept/Reject       | You have received a new request for part(s) and need to accept or reject depending on your ability to provide the part(s). Neither party's identity is visible at this stage. | Seller needs to accept/reject the request from their Sales page.    |
| 2. Awaiting<br>Purchase Order      | You have accepted the request and are waiting for the buyer to generate a purchase order.                                                                                     | Buyer needs to generate a purchase order from their Purchases page. |
| 3. Ready for<br>Advice Note        | The buyer has generated a purchase order and the order number is available for you to generate an advice note.                                                                | Seller needs to generate an advice note from their Sales page.      |
| 4. Seller Advice<br>Note Generated | You have generated an advice note and can invoice/deliver the goods after this point.                                                                                         | Invoice/delivery.                                                   |
| Buyer Cancelled                    | The buyer cancelled the order.                                                                                                    | None.                                                               |
| Declined                           | You rejected the buyer's request.                                                                                                    | Buyer must source parts from elsewhere.                             |

#### Accepting & Rejecting Sales Requests

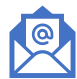

When a buyer has requested parts from your marketplace listings, you will receive an email notification to the email address entered for the selling depot on the Marketplace Profile page. It will direct you to your Gold Portal Sales page.

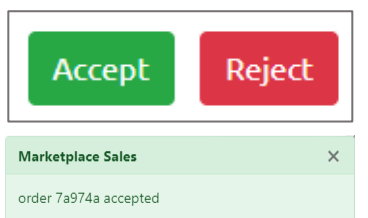

Clicking accept will display the buyer's information, and will trigger an email to them informing them they can generate a PO. Clicking reject will decline the sale and trigger an email notification from the marketplace to the buyer.

#### Generating an Advice Note

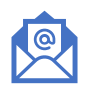

When a buyer has generated a purchase order after you accepted the order, you will receive an email notification telling you the transaction is ready for you to generate an advice note from your Sales page. After you generate the advice, the buyer will receive an email saying that goods & invoice will be on the way.

| ales          1 x JD-0277454         TEST         Buyer: Tant is the best 190 - POOLE       Selling depot: ShNm_1       Status: Order Number Available         Delivery Address: BH124NZ       Date Requested: 21/09/2022       Actioned: 17/10/2022         Billing Address: BH124NZ       Unit Price: 135.00       Marketplace ref #: 23334a         Marketplace Total: 135.00       Advice Note #:       Ordered: 1                                                                                                    |                                                                                                    |                                                                                                    |                                                                                                    | <ul> <li>Con your Sales page, ensure you are filtering by one of the following statuses:</li> <li>All statuses</li> <li>Action required</li> <li>Ready for advice note</li> <li>Then click the Generate Advice Not button on the font of the card</li> </ul> |  |
|----------------------------------------------------------------------------------------------------|----------------------------------------------------------------------------------------------------|----------------------------------------------------------------------------------------------------|----------------------------------------------------------------------------------------------------|----------------------------------------------------------------------------------------------------|--|
| <ul> <li>Select a carriage mem override the value of the Select one of your Gol</li> <li>Ensure the details on the Select one of your Sales page, ensure the Select one of your Sales page, ensure the Select one Select one</li></ul> | to part for delivery charges, and enterne carriage memo part.<br>d customer accounts to use on the a<br>he screen are correct then click the<br>re you are filtering by one of the follo | Generate Advice<br>Part:<br>Quantity:<br>Unit Price:<br>Sub Total Price:<br>Depot:<br>Buyer:<br>Carriage Part:<br>Carriage Charge:<br>Customer Account:<br>Operator:<br>Delivery Address: | X Note JD-0277454 1 135.00 135.00 SNMm_1 Tant is the best 190 - POOLE Select a Curstage Part: 0 Select a Curstomer Account Select an Operator Abacus House, Acorn Business Park, Tower Park, |                                                                                                    |  |
| <ul><li>All statuses</li><li>Action required</li><li>Advice note generated</li></ul>                                                                                                    |                                                                                                    |                                                                                                    | Billing Address:<br>Delivery & Billing Addre                                                                                                    | POOLE, BH124NZ<br>Abacus House, Acorn Business Park, Tower Park,<br>POOLE, BH124NZ<br>ress will be taken from the Buyer's profile                                                                                                    |  |
| The sales card will display                                                                                                    | the advice note number for the sale                                                                                                    | e, which you can check in Gold.                                                                                                    |                                                                                                    | Generate Advice                                                                                                    |  |

#### **Order Completion**

Once you have generated your advice note, you can invoice this in Gold as usual and send to the buyer by email or post, and ship the goods to them.

#### **Email Notifications**

The table below shows the email notifications received by buyers and sellers at different stages of the transaction process. Emails are sent to the email address on the depot profile of the selling and buying depots in the transaction.

| Action                                                               | Buyer email notification                                              | Seller email notification                                    |
|----------------------------------------------------------------------|-----------------------------------------------------------------------|--------------------------------------------------------------|
| Buyer requests parts for backorder on a parts advice or workshop job | Your parts have been requested                                        | New request received – you need to accept or reject          |
| Seller accepts request for parts                                     | Your request was accepted. Generate a PO                              |                                                              |
| Buyer generates purchase order                                       |                                                                       | Order number available – you need to generate an advice note |
| Seller generates advice note                                         | Seller has generated advice note, expect to receive goods and invoice |                                                              |
| Buyer cancels                                                        | Order cancelled                                                       | Order cancelled                                              |
| Seller declined                                                      | Seller declined – source parts from elsewhere                         |                                                              |